06.09.2017

How to Reconcile GSTR-2 with Purchase register

-CA Ajay Chandramouli

#### Foreword:

Currently no option is provided to file GSTR-2 either through Offline or Online.

However facility is open to view the invoice details uploaded by Suppliers

In this Document procedure is explained in a step by step manner to download the data into excel format. This can be compared with the purchase register and trace the missing invoices so that follow up action can be initiated with the Vendors

**Step- 1:** Login to the GST portal and go to Returns dashboard for the respective period and then Click on the "**Prepare Offline**" option available at GSTR 2 as shown below

| Dashboard      | Services +                                                         | Notifications & ( | irculars <del>-</del> | Acts & Rules 🝷                                                      | Search Taxpay                                         | 'er <del>-</del> |         |                                                |   |
|----------------|--------------------------------------------------------------------|-------------------|-----------------------|---------------------------------------------------------------------|-------------------------------------------------------|------------------|---------|------------------------------------------------|---|
| ashboard Ret   | urns                                                               |                   |                       |                                                                     |                                                       |                  |         | 🛛 Englis                                       | h |
| File Returns   | 5                                                                  |                   |                       |                                                                     |                                                       |                  |         |                                                |   |
| Einancial Voar |                                                                    |                   | Poturn                | Filing Pariod                                                       |                                                       |                  |         | <ul> <li>Indicates Mandatory Fields</li> </ul> |   |
| 2017-18        |                                                                    |                   | July                  | riing Penou-                                                        |                                                       | Y                | SEARCH  |                                                |   |
|                |                                                                    |                   | July                  |                                                                     |                                                       |                  | GENITON |                                                |   |
|                |                                                                    |                   | July                  |                                                                     |                                                       |                  |         |                                                |   |
| Details of o   | utward supp                                                        | lies of goods     |                       | (nward supplies                                                     | received by                                           |                  | Auto    | Drafted details                                |   |
| Details of o   | utward supp<br>or services<br>GSTR1                                | lies of goods     |                       | Inward supplies<br>taxpay<br>GSTR:                                  | r <b>eceived by</b><br>/er<br>2                       |                  | Auto    | <b>Drafted details</b><br>GSTR2A               |   |
| Details of o   | utward supp<br>or services<br>GSTR1<br>Status- Fileo               | lies of goods     |                       | Inward supplies<br>taxpay<br>GSTR2<br>Due Date - 31,                | received by<br>/er<br>2<br>/10/2017                   |                  | Auto    | Drafted details<br>GSTR2A                      |   |
| Details of o   | utward supp<br>or services<br>GSTR1<br>Status- Fileo<br>VIEW GSTR1 | lies of goods     | PRE                   | Inward supplies<br>taxpay<br>GSTR2<br>Due Date - 31,<br>PARE ONLINE | received by<br>yer<br>2<br>/10/2017<br>REPARE OFFLINE |                  | Auto    | Drafted details<br>GSTR2A<br>DOWNLOAD          |   |

## **Step-2 : Then Click on Generate File**

| Dashboard    | Services 🗸    | Notifications & Circulars - | Acts & Rules 🝷          | Search Taxpayer 🗸 |          |
|--------------|---------------|-----------------------------|-------------------------|-------------------|----------|
| Dashboard Re | turns ) GSTR  |                             |                         |                   | Senglish |
| Offline Dov  | vnload for GS | STR2A                       |                         |                   | C .      |
|              |               |                             | Invoice Dov<br>GENERATE | FILE              | BACK     |

You will be able to see a popup saying the file will get generated in 20 min. Wait for that time and login again. Follow step 1, and then continue with below process:

### Step-3 : Then Click on Download File

| Offline Download for GSTR2A                                               |                                                                                      | g                    |
|---------------------------------------------------------------------------|--------------------------------------------------------------------------------------|----------------------|
| Your file has been generated as on date: 04, click on generate file again | /09/2017 time: 04:05:44 to download click on the download link below. Incase to gene | erate lastest file 🗙 |
|                                                                           | Invoice Download<br>GENERATE FILE<br>Click here to download                          | ВАСК                 |

Step-4 : Then a Zip file will be downloaded as shown below

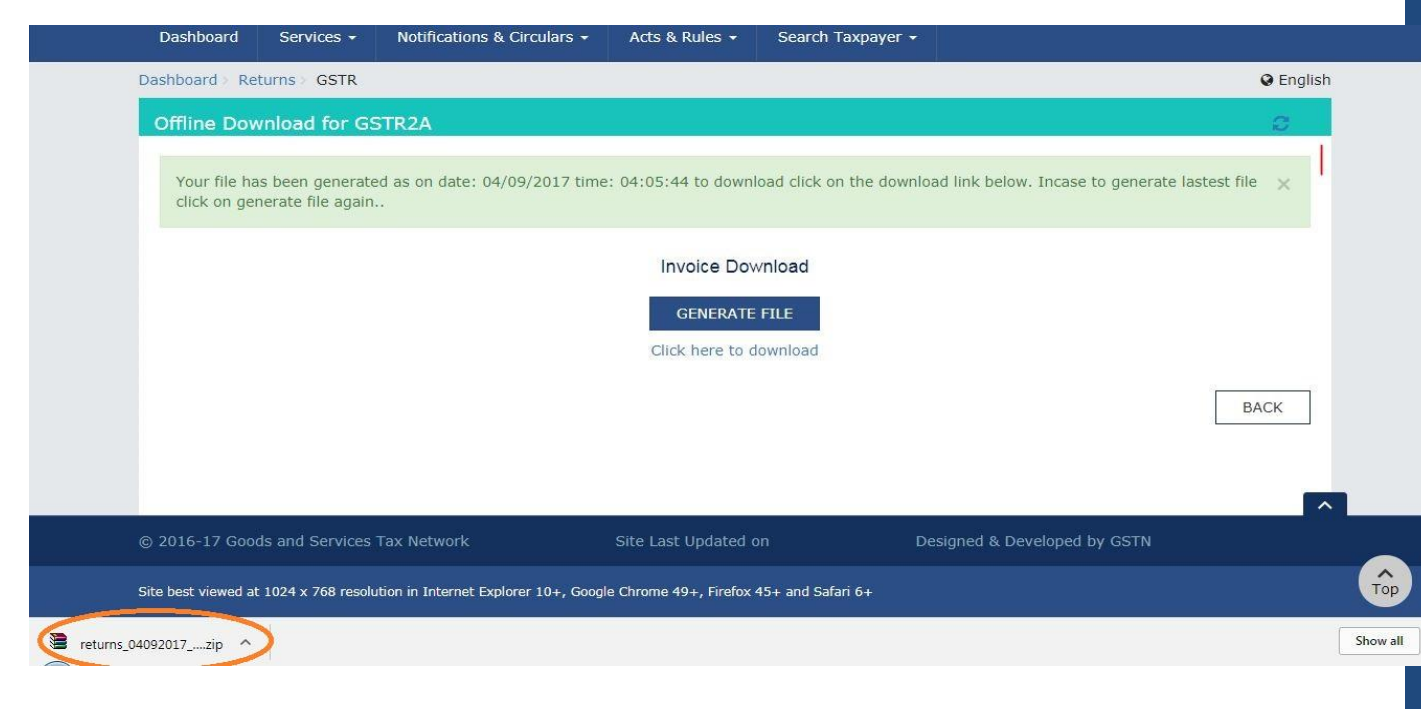

### Step- 5 : Now Visit https://json-csv.com and Upload the downloaded Zip File

|                       | log in                                                                                                    |
|-----------------------|----------------------------------------------------------------------------------------------------|
|                       | How to convert JSON to CSV                                                                                                    |
| JSON to CSV Converter | <ol> <li>Upload your JSON text, file or URL using the online converter below.</li> <li>Press the cog button on the right for advanced settings (optional).</li> <li>Download the resulting CSV file when prompted.</li> <li>Open your CSV file. It is useful to view CSV data in a spreadsheet such as Excel or<br/>Open Office.</li> </ol> |
| Past                  | re your JSON text (or URL) here                                                                                                    |
|                       |                                                                                                    |
|                       | Quarada to BBO and convert up to 50 MB or log in                                                                                                    |

## Step-6 : Then Click on the Download Option as shown below

| C Secure https://json-csv.com             |                                    |                                      |                            |                           | 6 ☆                 |
|-------------------------------------------|------------------------------------|--------------------------------------|----------------------------|---------------------------|---------------------|
| ops 🙍 Taxindiaonline.com - 🔲 Google Sheet | s 🥝 iFirm 🗋 ACES 📋 CBEC 🌓 Home: Mi | nistry of Fin 📋 Press Information Bu | GSTN 🗋 https://tgct.gov.in | /tg 🔘 ICAI-live webcast 🛣 | Goods & Service Tax |
| 1994                                      |                                    | and the second second                |                            |                           |                     |
| (                                         |                                    | are                                  | curtomizo this result      |                           |                     |
|                                           |                                    | Convertanouler                       | customize uns result       |                           |                     |
| _inv_itms_num_b2b_inv_itms_itm_d          | et_csamt_b2b_inv_itms_itm_det_samt | b2b_inv_itms_itm_det_rt b2           | b_inv_itms_itm_det_txval   | b2b_inv_itms_itm_det_i    | amt_b2b_inv_itms_   |
| 1                                         | 7417.44                            | 18                                   | 82416                      |                           | 741                 |
| 1                                         | 4185                               | 18                                   | 46500                      |                           | 41                  |
| 1                                         | 1395                               | 18                                   | 15500                      |                           | 13                  |
| 1                                         | 2790                               | 18                                   | 31000                      |                           | 27                  |
| 1                                         | 9450                               | 18                                   | 105000                     |                           | 94                  |
| 1800                                      |                                    | 18                                   | 97425                      | 17536.5                   |                     |
| 1800                                      |                                    | 18                                   | 80610                      | 14509.8                   |                     |
| 1800                                      |                                    | 18                                   | 31102.5                    | 5598.45                   |                     |
| 1800                                      |                                    | 18                                   | 47370                      | 8526.6                    |                     |
| 1800                                      |                                    | 18                                   | 40000                      | 7200                      |                     |
| 1                                         |                                    | 18                                   | 118984                     | 21417.12                  |                     |
| 1800                                      | 171383.64                          | 18                                   | 1904262.66                 |                           | 1713                |
| 1800                                      | 171996                             | 18                                   | 1911066.63                 |                           | 171                 |
| 1800                                      | 2929.58                            | 18                                   | 32550.84                   |                           | 292                 |
| 1800                                      | 121003.29                          | 18                                   | 1344481.03                 |                           | 1210                |
| 1800                                      | 85869.26                           | 18                                   | 954102.94                  |                           | 858                 |
| 1                                         |                                    | 5                                    | 362312                     | 18115.6                   |                     |
| 1                                         |                                    | 5                                    | 250000                     | 12500                     |                     |
| 1                                         |                                    | 5                                    | 528115.73                  | 26405.79                  |                     |
| 1                                         |                                    | 18                                   | 120000                     | 21600                     |                     |

# Step-7 : A CSV format file will be downloaded

|                | • DOV                      | VNLOAD              | A share     | t convert another    | customize this resul       | L                         |                |
|----------------|----------------------------|---------------------|-------------|----------------------|----------------------------|---------------------------|----------------|
| o_inv_itms_num | b2b_inv_itms_itm_det_csamt | b2b_inv_itms_itm_de | t_samt_b2b_ | _inv_itms_itm_det_rt | b2b_inv_itms_itm_det_txval | b2b_inv_itms_itm_det_iamt | b2b_inv_itms_i |
| 1              |                            | 7417.44             |             | 18                   | 82416                      |                           | 7417.          |
| 1              |                            | 4185                |             | 18                   | 46500                      |                           | 418            |
| 1              |                            | 1395                |             | 18                   | 15500                      |                           | 139            |
| 1              |                            | 2790                |             | 18                   | 31000                      |                           | 2790           |
| 1              |                            | 9450                |             | 18                   | 105000                     |                           | 9450           |
| 1800           |                            |                     |             | 18                   | 97425                      | 17536.5                   |                |
| 1800           |                            |                     |             | 18                   | 80610                      | 14509.8                   |                |
| 1800           |                            |                     |             | 18                   | 31102.5                    | 5598.45                   |                |
| 1800           |                            |                     |             | 18                   | 47370                      | 8526.6                    |                |
| 1800           |                            |                     |             | 18                   | 40000                      | 7200                      |                |
| 1              |                            |                     |             | 18                   | 118984                     | 21417.12                  |                |
| 1800           |                            | 171383.64           |             | 18                   | 1904262.66                 |                           | 171383         |
| 1800           |                            | 171996              |             | 18                   | 1911066.63                 |                           | 1719           |
| 1800           |                            | 2929.58             |             | 18                   | 32550.84                   |                           | 2929.          |
| 1800           |                            | 121003.29           |             | 18                   | 1344481.03                 |                           | 121003         |
| 1800           |                            | 85869.26            |             | 18                   | 954102.94                  |                           | 85869          |
| 1              |                            |                     |             | 5                    | 362312                     | 18115.6                   |                |
| 1              |                            |                     |             | 5                    | 250000                     | 12500                     |                |
| 1              |                            |                     |             | 5                    | 528115.73                  | 26405.79                  |                |
| 1              |                            |                     |             | 18                   | 120000                     | 21600                     |                |
|                |                            |                     |             |                      |                            |                           |                |

Step-8: Customize the CSV as per the requirement and Save it as Excel Format

| 6   | ) Y= 🛃    | 10 × (*          | • ( ف            |                  | Case of the                 | 1 1000   | ALC: NO. OF TAXABLE          | returns_( | 04092017_R         | 2A_36AAA       | CV7260L1ZZ_R2 | A (1) (1) - Micr          | osoft Excel          | Street and       |        |               | S. Same   | and the local division of        |                |                    | - 0            | X      |
|-----|-----------|------------------|------------------|------------------|-----------------------------|----------|------------------------------|-----------|--------------------|----------------|---------------|---------------------------|----------------------|------------------|--------|---------------|-----------|----------------------------------|----------------|--------------------|----------------|--------|
| C   | Home      | Insert           | Page Lay         | rout Fo          | rmulas I                    | Data Re  | view Vie                     | ?w        |                    |                |               |                           |                      |                  |        |               |           |                                  |                |                    |                |        |
| Pa  | K Cut     | y<br>nat Painter | Calibri<br>B Z L | *  11<br>I * 🖽 * | •  А́ ѧ́<br> ⊘ • <u>А</u> • | ==       | <mark>=</mark> ≫·<br>≡ if if | Wrap T    | 'ext<br>& Center ~ | Genera<br>\$ - | ∙<br>% •      | Conditional<br>Formatting | Format<br>as Table * | Cell<br>Styles * | Insert | Delete F      | ormat     | Σ AutoSum<br>Fill *<br>2 Clear * | Sort & Filter* | Find &<br>Select * |                |        |
|     | Clipboard | 1 9              | 6                | Font             |                             | 01       | Align                        | ment      | 6                  | i N            | lumber        | a                         | Styles               |                  |        | Cells         | ļ         | E                                | diting         | J.                 |                |        |
| 1   | Al        | -                | C                | Jx b2b           | _inv_itms                   | snum     | -                            |           |                    | 2              | 1/42          |                           |                      |                  |        | () <u>4</u> ( |           |                                  | _              |                    |                |        |
|     | A         | B                | C bob inter      | D                | E                           | F        | G                            | H         |                    | J bab in       | K hoh inv h   | L fair fals               | M                    | N                | au hal | 0             | P         | Q<br>h 2h afa                    | R              |                    | S T            |        |
| 1   | 020_INV_  | 020_INV          | 7417 44          | 020_INV          | 020_INV_                    | 020_INV  | 7417 44                      | 020_INV_I |                    | 020_10         | v_020_inv_c   | 10.07.201                 | 020_IN               | C17 19           | nv_020 | _inv_         | 020_INV   |                                  | 260000         |                    | gsun           |        |
| 2   | 1         |                  | 4185             | 10               | 46500                       |          | /41/.44                      | 54870     | R                  |                | 36            | 10-07-201                 | 7 N                  | 617-18           | 2/469  |               | 2276da    | d2ch186e                         | af1a22206      | 142889             | 2017 SUAAA     | 208349 |
| 4   | 1         |                  | 1395             | 18               | 15500                       |          | 1395                         | 18290     | R                  |                | 36            | 28-07-201                 | 7 N                  | G17-18           | 3/596  |               | a8646ed   | 5639245366                       | a2143b1c       | e3f233             | 85d0697159     | 75e24c |
| 5   | 1         |                  | 2790             | 18               | 31000                       |          | 2790                         | 36580     | R                  |                | 36            | 28-07-201                 | 7 N                  | G17-18           | /597   |               | 9f9de9a6  | 978a69b90                        | 9770b418       | 8e80e4             | af2e8c350ef    | dbce7  |
| 6   | 1         |                  | 9450             | 18               | 105000                      |          | 9450                         | 123900    | R                  |                | 36            | 28-07-201                 | 7 N                  | G17-18           | 8/598  |               | 7c7ae02a  | 3fcdfde9d                        | 31a2cc90a      | 3a5e5a             | eca9a09c124    | 4ad4f9 |
| 7   | 1800      |                  |                  | 18               | 97425                       | 17536.5  |                              | 114961.5  | R                  | s              | 36            | 15-07-201                 | 7 N                  | 1                | 027    |               | 0c07d8d4  | LEY                              | 33AAAC         | S5060R             | 172            |        |
| 8   | 1800      |                  |                  | 18               | 80610                       | 14509.8  |                              | 95119.8   | R                  | S              | 36            | 15-07-201                 | 7 N                  | 1                | 028    |               | 1619bd49  | efa6b0d1                         | 0e8ea57c       | e4d072             | d0d5ba9b20     | ba08a  |
| 9   | 1800      |                  |                  | 18               | 31102.5                     | 5598.45  |                              | 36700.95  | R                  | S              | 36            | 15-07-201                 | 7 N                  | 1                | 029    |               | 8048133   | 61217b7fa                        | 542a4d850      | )459e9f            | 1a2b72d0a1     | 528a2c |
| 10  | 1800      |                  |                  | 18               | 47370                       | 8526.6   |                              | 55896.6   | R                  | S              | 36            | 15-07-201                 | 7 N                  | 1                | 030    |               | Ofac8698  | 081b60528                        | 41ed81a8       | 56957b1            | L831a4ee418    | 3e6296 |
| 11  | 1800      |                  |                  | 18               | 40000                       | 7200     |                              | 47200     | R                  | S              | 36            | 15-07-201                 | 7 N                  | 1                | 031    |               | 52c3daee  | e34083efc0                       | 22315138       | 580caa0            | 89c76ac47e     | 85b99: |
| 12  | 1         |                  |                  | 18               | 118984                      | 21417.12 |                              | 140401    | R                  |                | 36            | 24-07-201                 | 7 N                  | 17/124           | 1      |               | 35440670  | O Y                              | 33AAUC         | S4408B             | 1ZH            |        |
| 13  | 1800      |                  | 171383.6         | 18               | 1904263                     |          | 171383.6                     | 2247031   | R                  | S              | 36            | 02-07-201                 | 7 N                  | 100              | 002    |               | 98bd6ad   | DIN                              | 36AAHC         | A1162B             | 1Z9            |        |
| 14  | 1800      |                  | 171996           | 18               | 1911067                     |          | 171996                       | 2255059   | R                  | S              | 36            | 02-07-201                 | 7 N                  | 100              | 003    |               | 220ade2   | 0395b929c                        | ecda10b2       | 8c528e             | 31a932a356     | a92362 |
| 15  | 1800      |                  | 2929.58          | 18               | 32550.84                    |          | 2929.58                      | 38411     | R                  | S              | 36            | 04-07-201                 | 7 N                  | 100              | 005    | 1             | Baed93a   | 081c004f1b                       | fcdb5fb39      | 932f727            | 8e2f2c12345    | 20c85  |
| 16  | 1800      |                  | 121003.3         | 18               | 1344481                     |          | 121003.3                     | 1586487   | R                  | S              | 36            | 06-07-201                 | 7 N                  | 100              | 800    |               | a02a8ed   | 3b526faa68                       | 96f908a19      | 958bb47            | 79a0d9727cc    | a87b1  |
| 17  | 1800      |                  | 85869.26         | 18               | 954102.9                    |          | 85869.26                     | 1125841   | R                  | S              | 36            | 17-07-201                 | 7 N                  | 100              | 011    |               | 009539c4  | 407e47aa8                        | 61db6742       | 19eb44             | b76af5a992l    | of5288 |
| 18  | 1         |                  |                  | 5                | 362312                      | 18115.6  |                              | 380428    | R                  |                | 36            | 06-07-201                 | 7 N                  | 10               | 075    |               | 19defe53  | BaY                              | 33AAEC         | P2825M             | 1ZC            |        |
| 19  | 1         |                  |                  | 5                | 250000                      | 12500    |                              | 262500    | R                  |                | 36            | 07-07-201                 | 7 N                  | 10               | 077    |               | 167470d8  | 306977871b                       | 3d9afe88       | 315219             | 03d07ff16bf    | aee8b  |
| 20  | 1         |                  |                  | 5                | 528115.7                    | 26405.79 |                              | 554522    | R                  |                | 36            | 15-07-201                 | 7 N                  | 10               | 089    |               | 1e8de99   | 121860ea8                        | 4a5740317      | ce16c87            | /dbcba3e8b     | 3b1224 |
| 21  | 1         |                  |                  | 18               | 120000                      | 21600    |                              | 141600    | R                  |                | 36            | 25-07-201                 | 7 N                  | 10               | 095    |               | 7246a4c0  | 536d77164                        | c49bce88       | eb53dfa            | a27d7c56c63    | 603†15 |
| 22  | 1         |                  |                  | 5                | 53508                       | 2675.4   |                              | 56183     | R                  |                | 36            | 31-07-201                 | 7 N                  | 10               | 101    |               | \$13cc382 | 73†1150d†a                       | 70160dac       | 46b0d3             | 6c05db6707     | ±65a0c |
| 23  | 1         |                  |                  | 18               | 292500                      | 52650    |                              | 345150    | ĸ                  |                | 36            | 06-07-201                 |                      | 20               | 135    |               | L21c3340  | vetc3d02a                        | zce2aa40t      | otta886            | 204c38c530a    | 40267  |
| 24  | 1         |                  |                  | 18               | 6/500                       | 12150    |                              | /9650     | ĸ                  |                | 36            | 00-07-201                 | / N                  | 20               | 130    |               | stc/c4fbl | 9400105C98                       | sa/du/dt1      | .5eeU31            | 9a220bb267     | 208955 |
| 25  | 1         |                  |                  | 18               | 24000                       | 4320     |                              | 28320     | ĸ                  |                | 36            | 08-07-201                 |                      | 20               | 140    |               | 0.303048  | e4451TDUT                        | /14011Ca46     | 01/4e3/            | SUBBCCTBUDG    | :00390 |
| 14  | + ⊨ reti  | urns_0409        | 2017_R24         | 36AAA            | V726                        | 7 12 11  |                              | 783.70    | н                  |                | 3h            | 11:17. 311                | 1                    |                  |        |               | 197971979 | ant-dhxa1                        | ****** /00     | 2012/1649          | 15/1801930/211 | >      |
| Rea | dy        |                  |                  |                  |                             |          |                              |           |                    |                |               |                           |                      |                  |        |               |           | Œ                                |                | 00% (=             | )              | (+     |

You will be able to see GSTIN of supplier and invoice wise details & few other columns. Delete the unnecessary columns and arrange the data in required format.

#### Step-9: Prepare the Purchase register as per books

Please note below points for preparing purchase register:

- Prepare the purchase register as per requirements of GSTR-2 i.e. With all the columns in downloaded report
- Sort the data as per Supplier name

#### Step-10: Compare the Purchase register as per books with the downloaded report

Communicate the vendors for incorrect data or missing invoices

(The content of the article is property of Hiregange& Associates, Chartered Accountants. No part of this publication may be reproduced, stored in a retrieval system, or transmitted, in any form, or by any means, electronic, mechanical, photocopying, recording or otherwise, without prior permission, in writing, from the partners of the Firm)